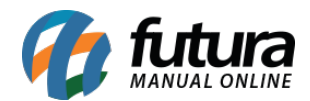

## 1 - Mensagem de Finalização

## Caminho: <u>Painel Administrativo >Vendas > Cupom de desconto</u>

Nesta versão foi adicionado uma nova opção onde o usuário poderá indicar uma grade de produtos para aplicar desconto, fazendo com que qualquer produto daquela grade aceite o cupom, conforme exemplo abaixo:

| Ir para loja                                                                                                    | Painel Catálogo 🗸  | Marketplace 🗸 Extensõ | es 🗸 Vendas 🗸 |
|----------------------------------------------------------------------------------------------------|--------------------|-----------------------|---------------|
| Grade de Produtos:<br>Escolha uma grade específica para<br>aplicar o uso do cupom ou<br>nenhuma grade para que o cupom<br>seja aplicado ao carrinho inteiro. | c                  |                       |               |
|                                                                                                    | POLO TRIC MOVIMENT |                       |               |
| Departamento:<br>Escolha todos os produtos na                                                                                                    |                    | <b>*</b>              |               |
| categona selecionada.                                                                                                    |                    |                       |               |
|                                                                                                    |                    | •                     |               |

## 2 - Valor Mínimo de Compra Mercado Pago

**Caminho:** <u>Painel Administrativo > Extensões > Módulos > Formas de Pagamento ></u> <u>Mercado pago</u>

Adicionado uma nova opção para inserir o valor mínimo de compra para cada forma de pagamento que o mercado pago disponibiliza.

Foi adicionado um campo de valor mínimo nas formas de pagamento, onde o cliente poderá limitar um valor para determinada forma de pagamento aparecer ou não no momento da finalização da compra, conforme exemplo abaixo:

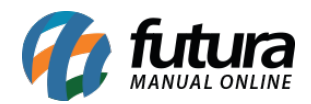

| Situação padrão da venda:<br>Selecione a situação padrão da                                                                                                    | Aquardando Pagamento        |
|----------------------------------------------------------------------------------------------------|-----------------------------|
| venda.                                                                                                    |                             |
| Número máximo de parcela aceitas                                                                                                    | 12 🔻                        |
| Formas de Pagamento que você não<br>deseja aceitar<br>Atenção Caso altere o campo<br>País, salve essa página antes de<br>selecionar os meios de pagamento<br>não aceitos | Visa                        |
|                                                                                                    | Valor Minímo                |
|                                                                                                    | Mastercard                  |
|                                                                                                    | Valor Minimo                |
|                                                                                                    | Valor Minimo                |
|                                                                                                    | American Express            |
|                                                                                                    | ✓ Valor Minímo              |
|                                                                                                    | Elo                         |
|                                                                                                    | Valor Minímo                |
|                                                                                                    | Vale-Presente Mercado Livre |
|                                                                                                    | Valor Minímo                |
|                                                                                                    | Boleto                      |
|                                                                                                    | Valor Minimo                |
|                                                                                                    | Valor Minimo                |
|                                                                                                    | Venor Withing               |
|                                                                                                    |                             |

## 3 - Nova opção para cadastrar Template de Grade de Produtos

Foi desenvolvido uma nova opção para realizar o cadastro de Templates de grade, que deverá ser cadastrado no *Futura Server* através do caminho <u>Cadastros > Estoque ></u>

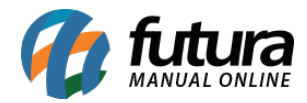

*Template de Grade*, esta função é utilizada em casos que o usuário tem mais de um tipo de produto controlado pela grade, como por exemplo "Calçados e Perfumes", facilitando o processo no momento de cadastrar a grade, conforme exemplos abaixo:

| Categorias                                                                                               | ESSENCIA                                       |
|----------------------------------------------------------------------------------------------------|------------------------------------------------|
| ACESSORIOS E FERRAM A<br>Layouts Tamplate<br>• Calçados<br>• Eletronicos<br>• Perfume Mari<br>• Perfumes | Pesquisar  Adocicado Amadeirado Citrico VOLUME |
|                                                                                                    | Pesquisar<br>40ml<br>70ml<br>100ml<br>150ml    |
|                                                                                                    | TIPO<br>Pesquisar  Desodorante Colonia Perfume |

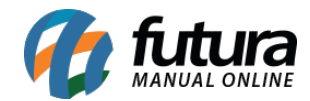

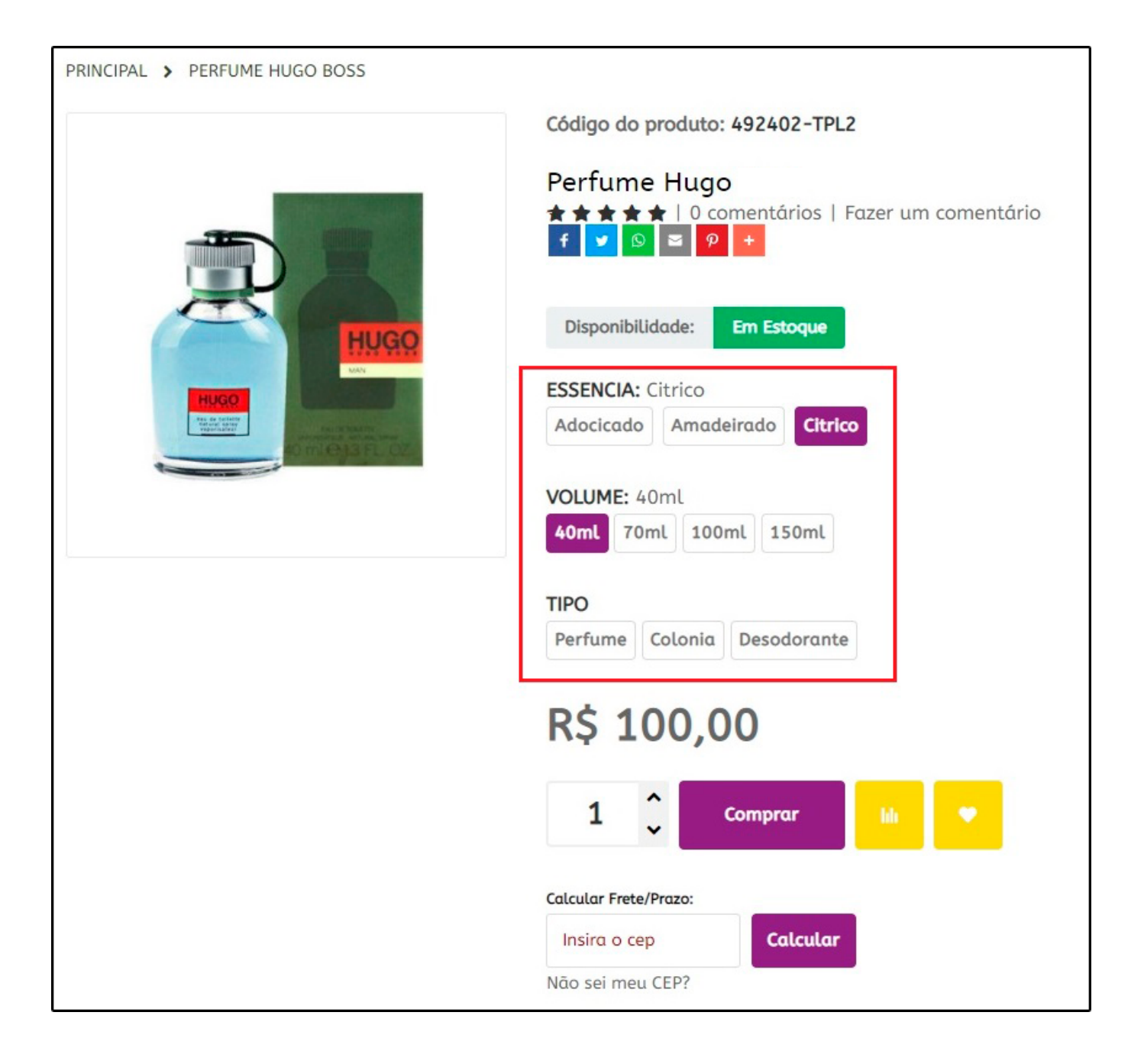

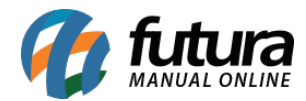

| Categorias                                                               | NUMERAÇÃO                       |
|--------------------------------------------------------------------------|---------------------------------|
| ACESSORIOS E FERRAM A<br>Layouts Tamplate<br>• Calçados<br>• Eletronicos | Pesquisar      33/34      35/36 |
| <ul> <li>Perfume Mari</li> <li>Perfumes</li> </ul>                       | Pesquisar                       |
|                                                                          | Sintético                       |

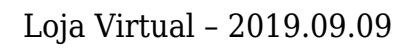

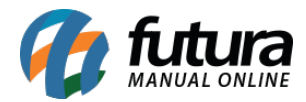

| PRINCIPAL > SANDALIA |                                         |
|----------------------|-----------------------------------------|
|                      | Código do produto: 497802-SAN01         |
|                      | SANDALIA                                |
|                      | f y o comentarios   Fazer um comentario |
|                      | Fabricante: Black & Decker              |
|                      | Disponibilidade: Em Estoque             |
|                      | NUMERAÇÃO: 35/36                        |
|                      | 33/34 35/36 37/38 39/40 41/42 43/44     |
|                      | MATERIAL Couro                          |
|                      | Sintetico                               |
|                      | R\$ 199,00                              |
|                      | 1 Comprar Mt                            |
|                      |                                         |
|                      | Calcular Frete/Prazo:                   |
|                      | Insira o cep Calcular                   |
|                      | Nuo sei meu CEP?                        |